## QUOTA "PRODOTTI DELLA RICERCA": ISTRUZIONI

Per accedere alla ripartizione FIL "quota prodotti della ricerca" collegarsi a: https://www.idem.unipr.it/secure/bandofil2016

Per procedere alla scelta dei prodotti della ricerca da mandare in selezione cliccare su: <u>catalogo.unipr.it</u>. Tutti i docenti potranno chiedere l'esclusione dalla valutazione spuntando l'apposita casella nella pagina sotto riportata.

ATTENZIONE: gli RTD che richiedono l'esclusione dalla valutazione dei prodotti della ricerca NON potranno presentare il progetto di ricerca per accedere alla "quota incentivante".

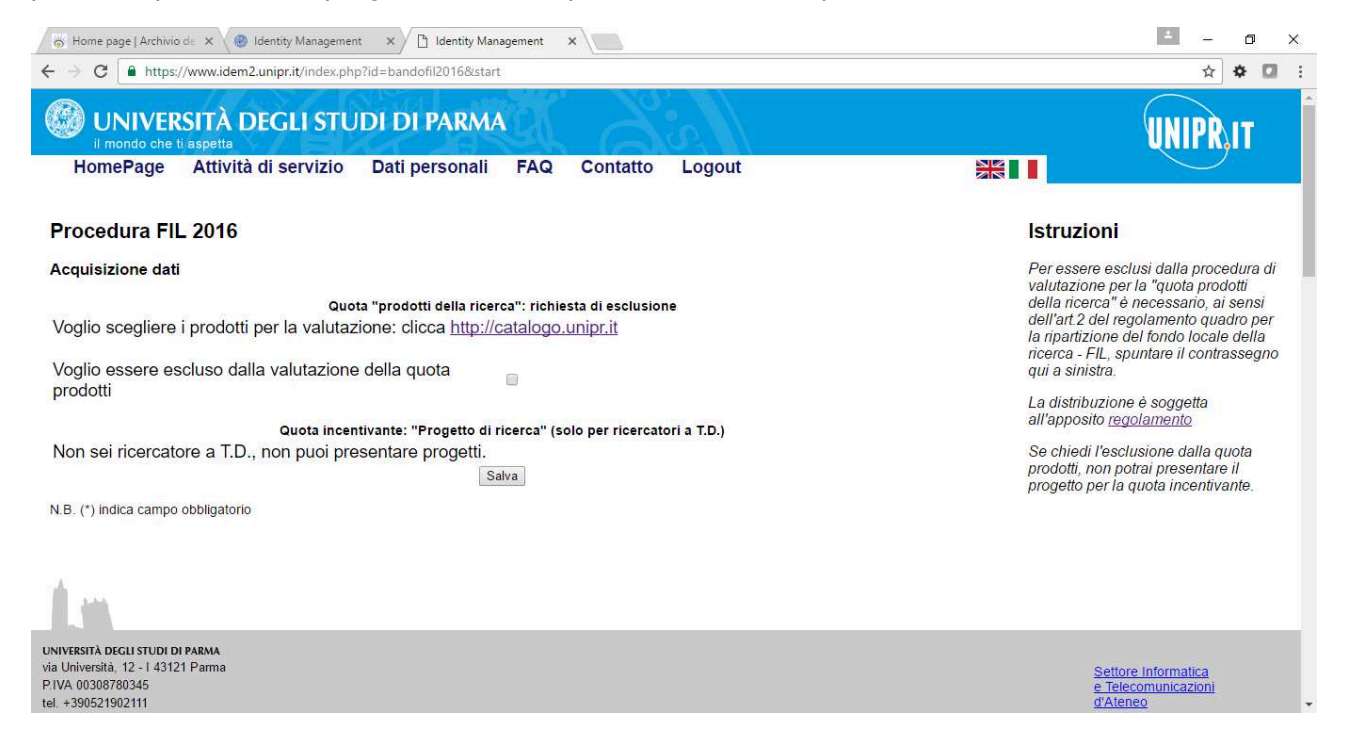

Per effettuare le scelta dei prodotti della ricerca collegarsi alla pagina <u>https://catalogo.unipr.it</u>. Sulla parte sinistra, selezionare nel menu: scelta pubblicazioni

| × a (a             |                                                                                                |          |     |               |   |
|--------------------|------------------------------------------------------------------------------------------------|----------|-----|---------------|---|
| G G catalogo.      | inipr.it/sceita.php                                                                            |          | ਸ   | <del>\$</del> | l |
|                    | cal                                                                                            | talogo u | 1.1 | 10            | ļ |
|                    |                                                                                                |          | (F) | 12.8.1        | ľ |
|                    |                                                                                                |          |     |               |   |
|                    | Domande frequenti                                                                              |          |     |               |   |
|                    | N.B. Le pubblicazioni elencate sono quelle caricate in IRIS entro la data del 03 ottobre 2016. |          |     |               |   |
| Ricerca            | In caso di problemi scrivi a catalogo@unipr.it                                                 |          |     |               |   |
| F                  |                                                                                                |          |     |               |   |
| Ricerca riviste    | Hai scelto 1 pubblicazioni su 2 relativi al penodo 2014-2015,                                  |          |     |               |   |
| Ricerca autori     | ii massimo per il tuo comitato e 1.                                                            |          |     |               |   |
| elta pubblicazioni | Hai scelto pubblicazioni degli anni: 2014                                                      |          |     |               |   |
|                    |                                                                                                |          |     |               |   |
| Elenco scelte      |                                                                                                |          |     |               |   |
| Documentazione     | 🗹 Hai scelto questa pubblicazione pe-la valutazione                                            |          |     |               |   |
|                    | 1) Prova Marco (1)                                                                             |          |     |               |   |
|                    |                                                                                                |          |     |               |   |
|                    | Prova Marco                                                                                    |          |     |               |   |
|                    | OS-F-X AND DEMARK CARE RECORDATORY MEDICINE (2055-1010)                                        |          |     |               |   |
|                    | - IE-                                                                                          |          |     |               |   |
|                    |                                                                                                |          |     |               |   |
|                    | PANELLA Marco ( Unità Organizzativa Specialistica - Realizzazione Servizi)                     |          |     |               |   |
|                    | Data conferimento al catalore                                                                  |          |     |               |   |
|                    | 12 ottobre 2015, 11:1                                                                          | 6        |     |               |   |
|                    |                                                                                                | •        |     |               |   |
|                    | Seleziona la pubblicazione per la valutazione                                                  |          |     |               |   |
|                    | 2) prova (2787665)                                                                             |          |     |               |   |

Posizionarsi sul riquadro della pubblicazione che si vuole inviare, selezionare la casella corrispondente e premere "invia la scelta" in fondo alla pagina.

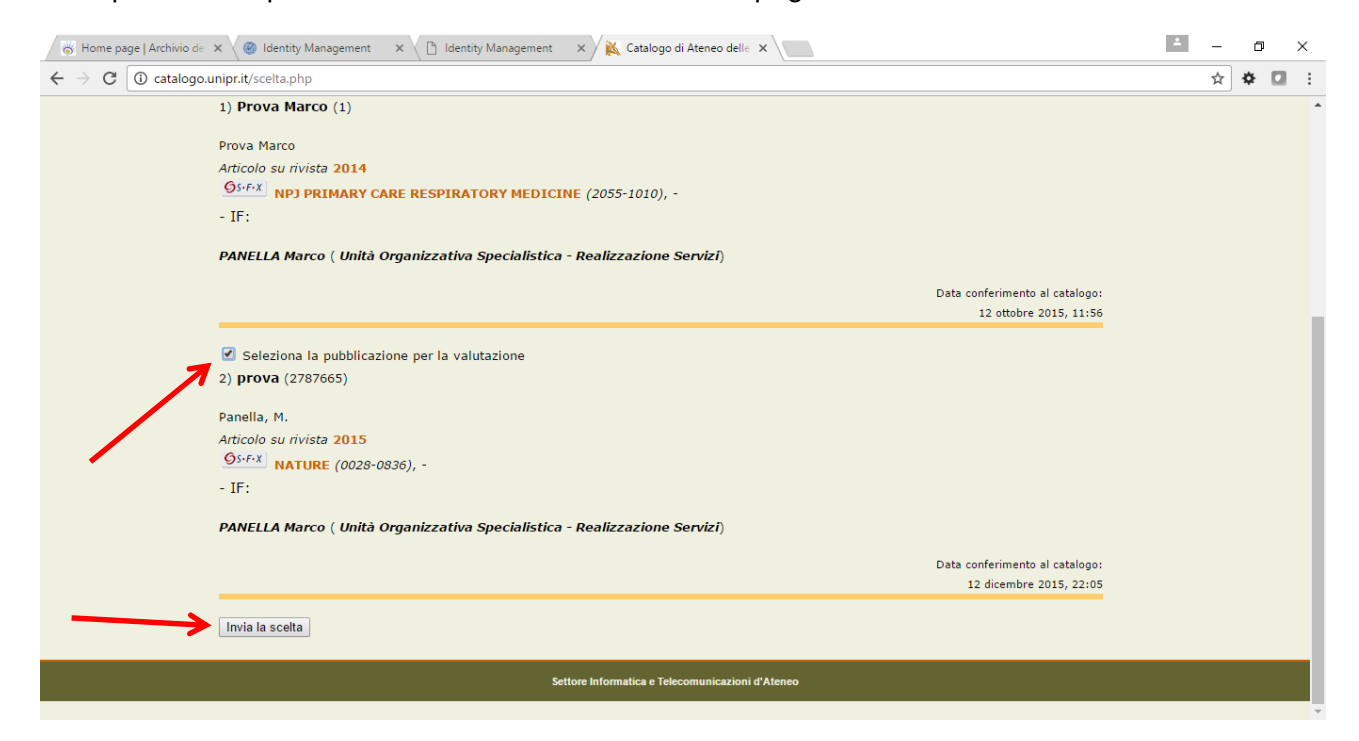